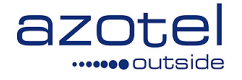

# AZOTEL 06-01 v105 (2016-04)

### S06 – SIMPLer Scheduling, Dispatch and Sales SIMPLer Scheduling Users Guide

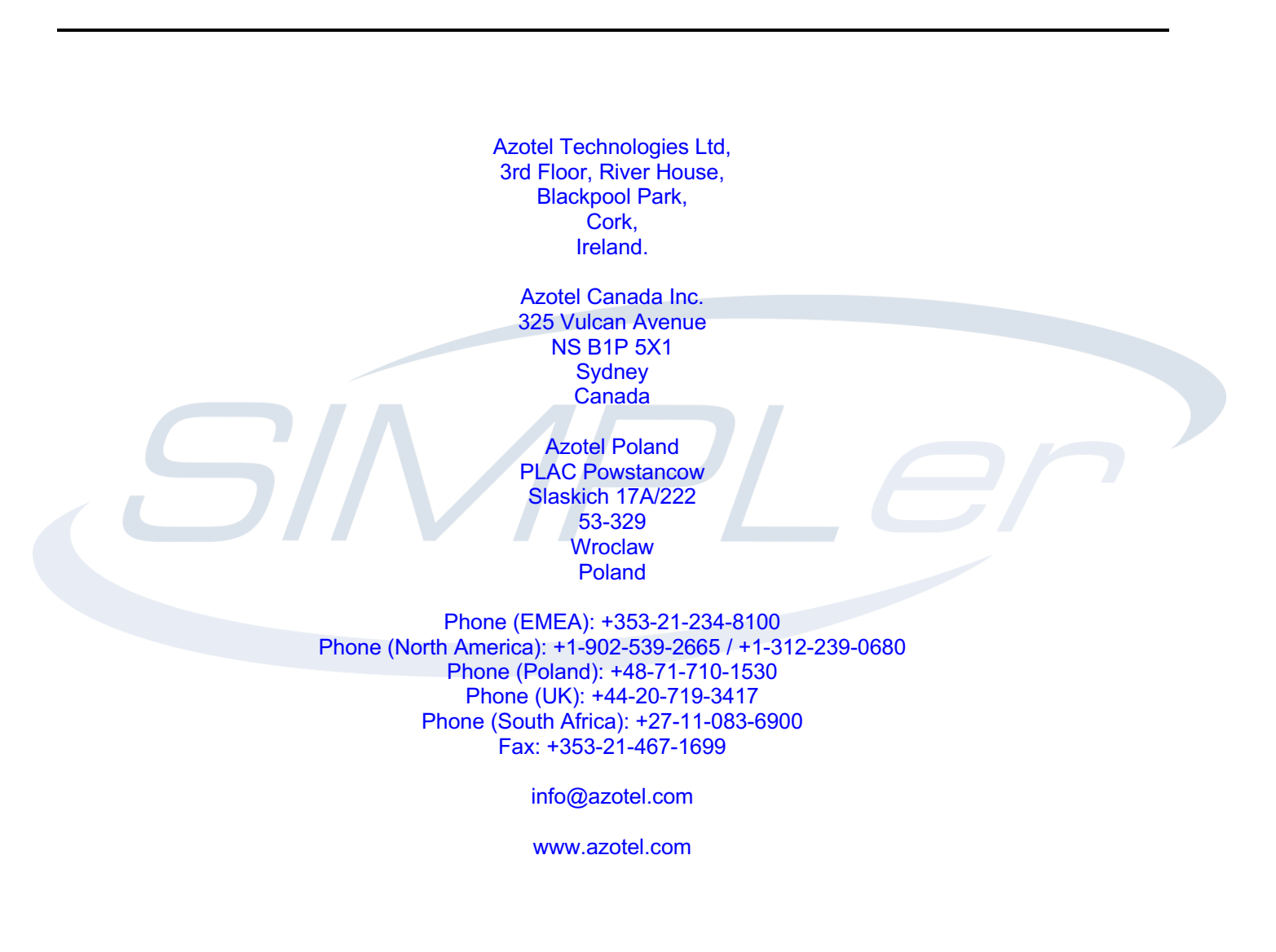

Azotel Confidential Proprietary © Azotel Technologies Ltd 2024

# Contents

| 1          | Introduction                                 | 3      |
|------------|----------------------------------------------|--------|
| 1.2        | SIMPLer / Calendar Sync – Pre-Requisites     | 5      |
| 2          | CSR / DISPATCH Operations                    | 6      |
| 2.1        | Default Views                                | 6<br>8 |
| 2.3        | Updating/modifying a job                     | 11     |
| 2.4        | Deleting a job                               | 11     |
| 2.5        | Searching                                    | 12     |
| 3          | Field Technician Operations                  | 14     |
| 3.1        | Accessing / displaying jobs                  | 14     |
| 3.2        | Notifications                                | 15     |
| 3.3<br>3.4 | Smart Phone / PDA access                     | 10     |
| 3.5        | Field engineer covering multiple communities | 20     |
| 4          | Adding Field Technicians                     | 22     |
| An         | nex A: References                            | 26     |
| A.1        | Link References                              | 26     |
| An         | nex B: Abbreviations / Definitions           | 26     |
| An         | nex C: Change history                        | 26     |

### 1 Introduction

Google Calendar is a web based calendaring tool, which may be accessed from PCs, hand-held smart phones or PDAs. Two of Google Calendar's most powerful features are the ability to share calendars between accounts, thereby creating group calendars, and integration with Google Maps. This document will demonstrate how the ability to share calendars may be used to schedule the work for field technicians who are carrying out installs and repairs.

Full details of Google Calendar, including its many features, may be viewed by going to https://support.google.com/calendar/answer/2465776?hl=en

For the purpose of this document we will simulate two Installer Areas called communities, called community1 and community2, and four field technicians called installer1, installer2, installer3 and installer4. Two of the field technicians, installer1 and installer2, only work in community1, while installer 4 only works in community2. Installer3 may be scheduled for work in either community1 or community2.

- NOTE: The term "community" should not be confused with "community code". For the purposes of this document, community refers to the primary territory covered by a team of installers and will typically include a number of COMMUNITY CODES.
- NOTE: COMMUNITY CODES are used to assist the DISPATCHER to ensure that jobs are scheduled in an optimal geographical order. Outstanding installer tasks can be sorted based on COMMUNITY CODES within SIMPLer.

Six Google Calendar accounts have been created for this demonstration – one for each of the communities and one for each of the field technicians. The account names are as follows:

- <u>community1@2spam.com</u>
- <u>community2@2spam.com</u>
- <u>installer1@2spam.com</u>
- <u>installer2@2spam.com</u>
- <u>installer3@2spam.com</u>
- <u>installer4@2spam.com</u>

The password for each of these accounts has been defaulted to "foobar123". Note: When logging in to one of these accounts it is necessary to use the full account name, including the @2spam.com suffix.

Typically CSRs / Dispatch will use the community accounts to view and schedule jobs for field technicians. By logging into one of the community accounts, they will immediately see all of the jobs that are currently scheduled for that community, may modify and/or re-assign jobs, look for free slots to schedule new jobs, etc.

The field technicians will login to their own accounts, and will only see the jobs that have been assigned to them. They may also set-up notifications and may have daily agendas emailed to them first thing each morning.

#### Anotal Confidential Drenviatory

To access Google Calendar, go to <u>https://www.google.com/calendar</u> and login where indicated using one of the accounts listed above.

| Google |                               |                                                                                                    |                                                        |                                                | SIGN UP |
|--------|-------------------------------|----------------------------------------------------------------------------------------------------|--------------------------------------------------------|------------------------------------------------|---------|
|        | Caler<br>Organiz<br>With Goog | by our schedule and share events with friends         gle's free online calendar, it's easy to keep track of life's important events all in one place.         Share your schedule         Let your family and friends see your calendar, and view schedules that others have shared with you.         Get your calendar on the go         Access your calendar from your phone using its built-in calendar or mobile browser.         Never forget another event         Get event reminders via email or have text messages sent right to your mobile phone.         Learn more about Google Calendar » | Sign in<br>Email<br>Password<br>Sign in<br>Cant access | Google<br>✓ Stay signed in<br>:: your account? |         |
|        |                               |                                                                                                    |                                                        |                                                |         |

Figure 1-1 Google Calendar login page

# 1.2 SIMPLer / Calendar Sync – Pre-Requisites

In order for SIMPLer to communicate with your calendars, the following steps must be taken:

- 1. Setup a scheduling "parent" calendar in Google Calendar: e.g installcal@gmail.com
- 2. Setup installer calendar accounts for different install teams:

#### team1@gmail.com

#### team2@gmail.com

*Note:* Installer calendars don't need to be setup from email addresses. If creating a "custom" calendar you would use the "Calendar ID". The Calendar ID can be found under the "Calendars" tab in the "Calendar Settings" for Google Calendar. Select the calendar from the list and scroll to the "Calendar Address" section to find the Calendar ID.

- 3. Share the installer calendars with the parent calendar. Giving the parent calendar the right to edit the installer calendars.
- 4. Add the parent calendar to SIMPLer (*settings->Google Calendars*). You must then activate the calendar, as described at the following link: <u>http://wiki.azotel.com/simpler-features/frequently-asked-questions/googlecalendaractivation</u> Contact Azotel to enable the Calendaring integration if you do not have access to step 6 and 7.
- 5. Check the settings under the Settings Installer Zones page, to ensure the calendar is set up correctly.
- 6. Navigate to Settings Cron Jobs, and add the cron job for "google calendar" to set up how often the synchronization will take place.
- 7. Add installers to SIMPLer (*maintenance->installers->"Add"*). Be sure when adding the installer to add the proper Google Calendar account (e.g. team1@gmail.com)

# 2 CSR / DISPATCH Operations

### 2.1 Default Views

When a job needs to be scheduled in a community, the CSR / DISPATCH person will login to the Google Calendar associated with that community. By default a view like the one below (Fig. 2.1-1) will appear [Note some sample data has been inserted for the week of 16-22 June 2013 – select this week in the calendar on the left hand side in order to see the sample data]:

6

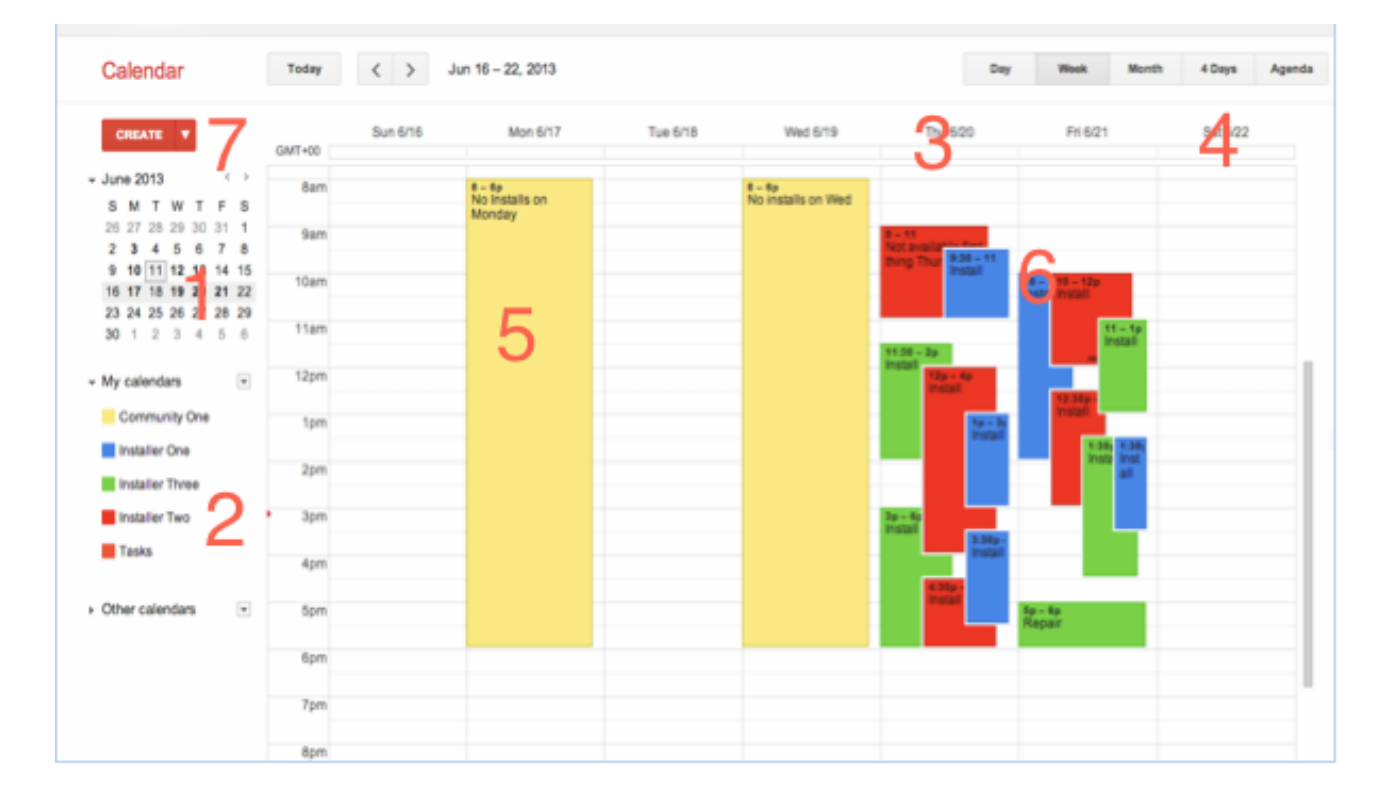

Figure 2.1-1 Default Community Google Calendar view

Fig 2.1-1 shows a typical Community calendar view. A number of areas (1 to 7) are highlighted in Fig2.1-1 which are explained as follows:

- [1] Main calendar to select the range of dates to be displayed. Clicking on an individual date will cause the corresponding Day/Week/Month to be displayed depending on the current view. Dragging over a range of dates will cause those dates to be displayed in this way any range of dates desired may be displayed.
- [2] The panel to the bottom left controls which calendars and shared calendars are to be displayed. Clicking on a calendars name (e.g. Installer One) will toggle the display of that calendar on/off. These can be used to de-clutter the display when looking for an available slot for an install. The drop down menu (arrow) to the right of the calendar name may be used for several options, including assigning a colour

#### Anotal Confidential Dranviatory

to that calendar's entries – using a different colour for each shared calendar makes it easier to identify the jobs which have been assigned to each field technician.

- [3] Clicking on a date at the top of the calendar on the right will cause just that day's jobs to be displayed. This "Day View" makes it easier to identify free slots for jobs. See figure 2.1-2 below for a sample.
- [4] Likewise clicking on "4 Days" gives a view spanning 4 days this again may be more useful for identifying free slots than the default week view. See figure 2.1-3.
- [5] "All Day" events may be created on the community calendar to indicate days when installs are not to be scheduled, for example due to national holidays, dates when field technicians are assigned to other areas, etc. By creating these events, it will be obvious to CSRs that they should not schedule jobs for these days. For example in the figure above, it has been indicated that for this community installs should not happen on Mondays and Wednesdays.
- [6] This area shows the jobs that have been assigned to this community's field technicians. Clicking on an event will bring up that event's details, allowing them to be modified, re-assigned to another field technician, etc. Events may also be dragged to reschedule them.
- [7] New jobs may be created by clicking on one of these links, or by clicking/dragging on any free space on the calendar display on the right hand side.

Clicking on a date [3] will just show events for that day, making it easier to identify free spaces where jobs may be scheduled. For example below, on Thursday 20 Jun, Installer One (blue) is free from 11am to 1pm, and Installer Three (green) is free until 11.30am:

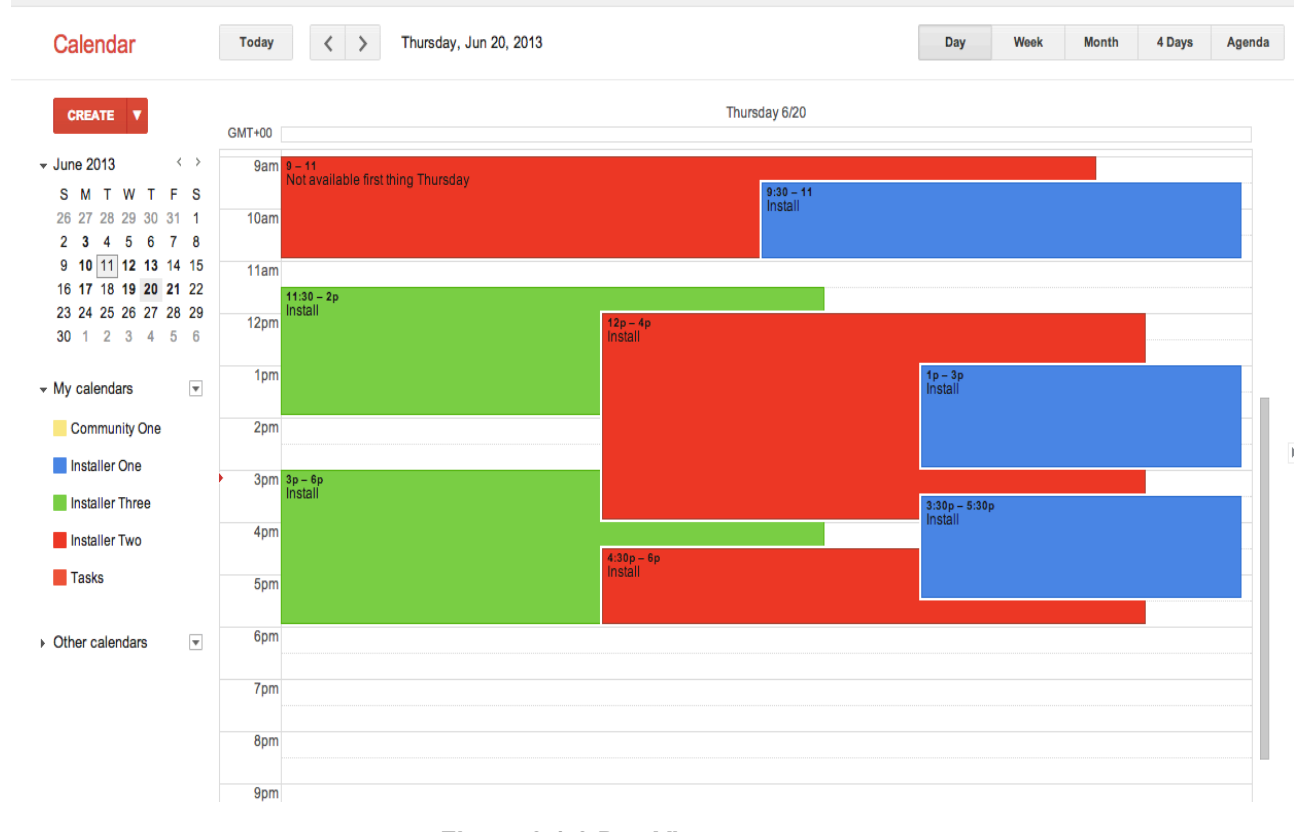

Figure 2.1-2 Day View

Likewise clicking on "4 Days" [4] will bring up a view spanning 4 days, in which it is easier to identify free slots than on the default week view:

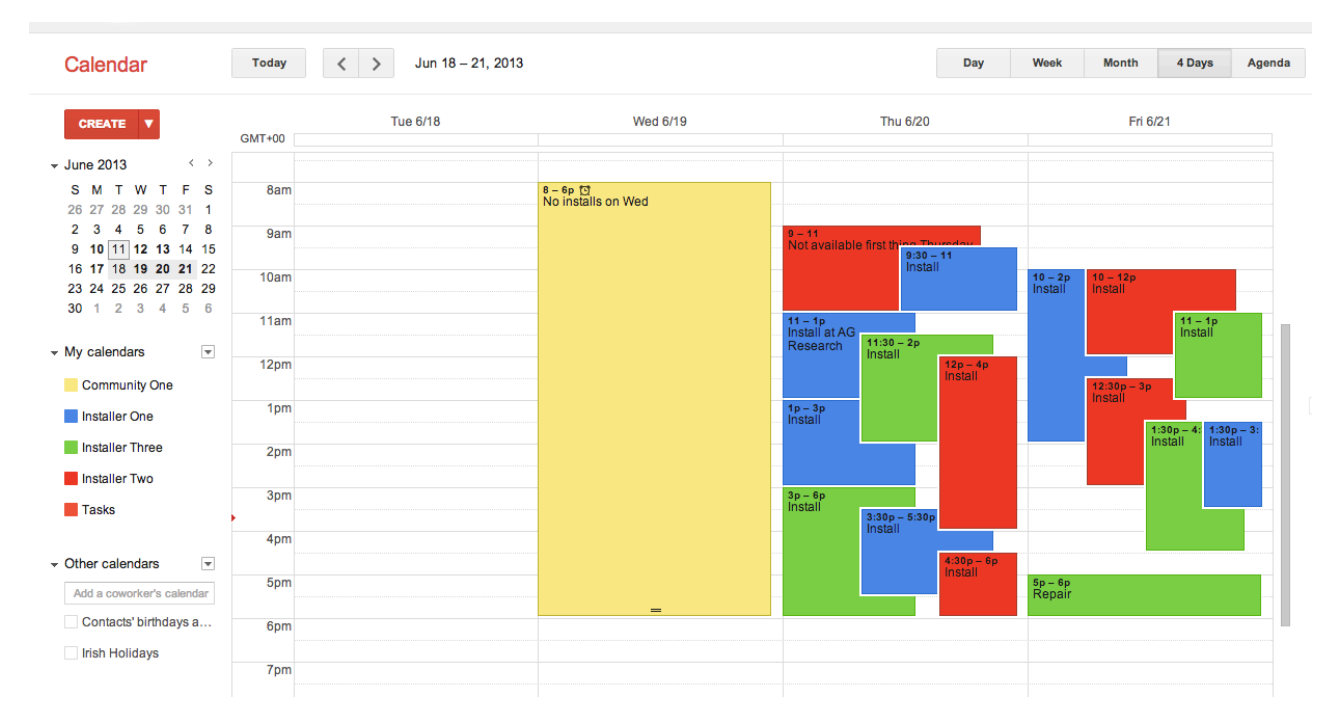

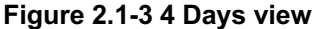

To only display one calendar, for example to schedule a job for a particular field engineer, you can either switch off the other calendars individually by clicking on the calendar names in the bottom left hand panel, or else you can use the drop down menu to the right of the calendar to select only that calendar – see Figure 2.1-4 below:

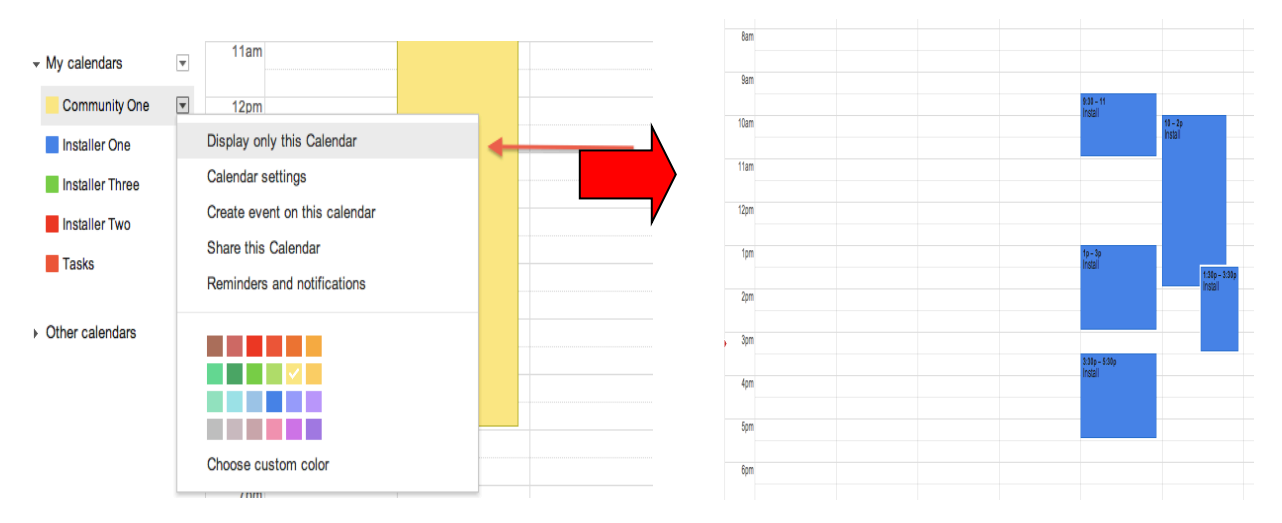

Figure 2.1-4 Selecting one calendar

To view all calendars again, simply click on the calendar names to switch them back on.

### 2.2 Scheduling a job

The following are the steps DISPATCH should carry out to schedule a job (install, repair, etc) for a customer in a particular community:

#### Arotal Confidential Dronviatory

1. Login to SIMPLer of the associated Zone:

In the case of scheduling an INSTALL, at the time when you are adding the customer to SIMPLer, the customer should be added in a "waiting for install" status. You will see a "schedule install" button on the customer record. If you click on the button, a pop up box will appear asking you to copy and paste certain information from the box into your calendar. Once the information has been copied, click the "Go To Calendar" button. This will simply open the Google calendar link **in whichever google calendar you already have open.** So you must make sure to have logged into the dispatch calendar first thing in the morning to have this work seamlessly. Click on the date/time desired and paste the information into the title field.

2. Click on the "edit event details >>" link in the pop-up bubble. At this point, within the event you can choose your installer calendar instead of dispatch.

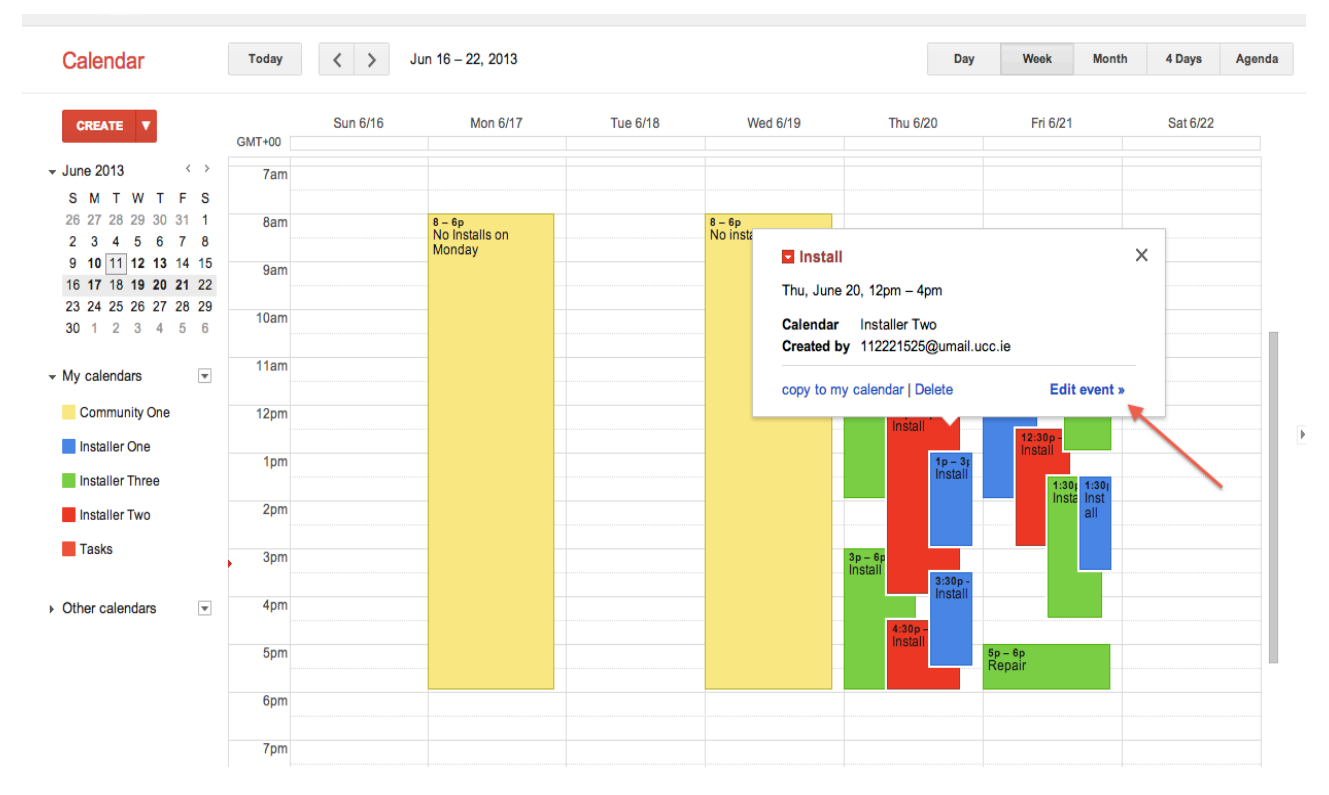

Figure 2.2-1 Creating a new job

- 3. Note that you can also access and enter information to the calendar manually, rather than following step [1], in this case, the following nformation is needed: (see Figure 2.2-2 below)
  - [1] The job title MUST contain the customer [nickname] in SQUARE brackets. This is the key that will cause any synchronization from SIMPLer to the calendar to take place. Any other information can be included in the title as long as the nickname is present, in square brackets.
  - [2] (Optional): Enter a summary of the job this will appear on the calendar and will be included in the daily agenda emailed to the field technician. The Customer Issue (CI) for the corresponding item in SIMPLer should be entered here also. This will allow field technician to quickly cross-reference these jobs to the nightly Installation Email that SIMPLer sends out.
  - [3] Verify the date and time of the install, and make any alterations/corrections if necessary.

#### Arotal Confidential Dronviatory

- [4] (Optional): Enter the address of the customer by entering the address the field technician will be able to use Google Maps to view the customer's location, and to get driving instructions to the site.
- [5] Select the field technician that this job is to be assigned to from the drop down list.
- [6] (Optional) Enter any information the field technician may need to contact the customer any information entered here will appear in the daily agenda which will be emailed to the field technician each day. If the customer details have already been logged in SIMPLer, a hyper link to SIMPLer may be entered here by opening the customer details in SIMPLer, copying the address (URL) and pasting it here. This will allow the field technician to quickly view all of the customer details by simply clicking on the hyper link. Similarly if this job relates to a maintenance issue in SIMPLer (e.g. repair/replace/remove, etc), a hyper link to the corresponding SIMPLer Customer Issue should be cut and pasted here.
- [7] Click "Save" at the top of the form.

| <b>+</b>      | SAVE Discard changes Delete More Actions              |
|---------------|-------------------------------------------------------|
| Install at A  | 3 Research                                            |
| 6/20/2013     | 12:00pm to 4:00pm 6/20/2013 Time zone 2               |
| 🗌 All day 📄 F | kepeat                                                |
| Event details | Find a time                                           |
| Where         | 225 Charlotte Street NS BP1 6J7                       |
| Calendar      | Installer One + 4                                     |
| Created by    | 112221525@umail.ucc.ie                                |
| Description   | Contact Joe Bloggs @555-1212<br>Nickname: jblogss01 5 |
| Attachment    | Add attachment                                        |
| Event color   |                                                       |
| Reminders     | No reminders set<br>Add a reminder                    |

#### Figure 2.2-2 New job details

The new event will immediately appear in the community calendar view, and will appear after a short delay on the field technician's calendar.

#### **Updated Process:**

There will be an automated sync running hourly between SIMPLer and Google Calendar where the following information will be passed back/forth:

- 1) Time, date and assigned installer will sync from the Calendar over to SIMPLer installer tracking.
- 2) The customer address, GPS coordinates, notes, maintenance ticket details and links to records, work orders etc will be passed from SIMPLer to Google Calendar.
- 3) The sync is set to run hourly and will only sync information for the next week. Dates in the future will sync nearer the time. If the sync is required immediately, the CSR can go to the TOOLS section in SIMPLer and push the "Update Calendar Now" command and the sync will happen immediately.

The sync will take place only for tickets with the installer tracking box checked. The only ticket types that will not sync are azotel, azotel-feature, accounts and administration. The customer [nickname] must be present in the event title for it to work.

|             |              |           |             |          |          |         | TOOJ OUL OF SYNC: |      |        |             |
|-------------|--------------|-----------|-------------|----------|----------|---------|-------------------|------|--------|-------------|
| Dashboard   | Мар          | Customers | Maintenance | Invoices | Products | Network | Hotspots          | VOIP | RADIUS | Tools S     |
| System      | Tools        |           |             |          |          |         |                   |      |        | Backgrou    |
| Select an a |              | Update Ca | lendar Now  |          |          |         |                   |      |        | Lock Type   |
|             |              |           |             |          |          |         |                   |      |        | No backgrou |
|             |              |           |             |          |          |         |                   |      |        |             |
|             |              |           |             |          |          |         |                   |      |        |             |
|             |              |           |             |          |          |         |                   |      |        |             |
| Submit      | $\mathbf{D}$ |           |             |          |          |         |                   |      |        | J           |

Figure 2.2-2=3 Google Calendar Sync

### 2.3 Updating/modifying a job

If any of the details entered for a job are incorrect, or need to be modified, the CSR or DISPATCH person can click on the event to display a form similar to Figure 2.2-2. After updating the event details, click Save.

Note that it is possible to re-assign the job to a different field technician by selecting a different "calendar" from the drop down list [4].

To re-schedule an event, it is not necessary to open the event – instead it may be "dragged" on the calendar view to the new date/time as required.

### 2.4 Deleting a job

To delete an event, open the event and click Delete.

### 2.5 Searching

| Sear          | ch Calendar                                | ~                                                                              | Q                  |                                          |            |               |
|---------------|--------------------------------------------|--------------------------------------------------------------------------------|--------------------|------------------------------------------|------------|---------------|
| Today         | <ul><li>✓ &gt; Jun 19 – 22, 2013</li></ul> |                                                                                |                    | Day                                      | Week Month | 4 Days Agenda |
| GMT+00<br>8am | Wed 6/19<br>8 - 6p<br>No installs on Wed   | Thu 6/20                                                                       | Fri 6              | /21                                      | Sat 6      | /22           |
| 9am<br>10am   |                                            | 9 – 11<br>Not available first thing Thursday<br>9:30 – 11<br>Install           | 10 - 2p<br>Instali |                                          |            |               |
| 11am<br>12pm  |                                            | 11 - 1p<br>Install at AG<br>Research 11:30 - 2p<br>Install 12p - 4p<br>Install | 12:30p – 3p        | 11 – 1p<br>Install                       |            |               |
| 1pm<br>2pm    |                                            | 1p - 3p<br>Install                                                             |                    | 1:30p – 4: 1:30p – 3:<br>Install Install |            |               |
| 3pm<br>4pm    |                                            | 3p - 6p<br>Install<br>1nstall<br>4:30p - 6p<br>Install                         |                    | _                                        |            |               |
| 5pm<br>6pm    |                                            |                                                                                | 5p – 6p<br>Repair  |                                          |            |               |
| 7pm           |                                            |                                                                                |                    |                                          |            |               |

Events may be located quickly by using the Search Box at the top of the page.

#### Figure 2.5-1 Searching for events

Enter any text from the event - e.g. phone number, postcode, address, customer name, etc. - in the box and click "Search". This will display any matching events in the results.

Clicking on a result will bring up more information on that event.

Þ

| AG Resea   | ırch                   | ✓ Q                                                                                                    |              |
|------------|------------------------|----------------------------------------------------------------------------------------------------|--------------|
| 4 1        | result for AG Research |                                                                                                    |              |
| ĩhu Jun 20 | 11:00am – 1:00pm       | □ Install at AG Research - 225 Charlotte Street, NS B1P 6J7         Where       225 Charlotte Street, NS B1P 6J7 map         Calendar       Installer One         Created by       112221525@umail.ucc.ie         Color       ✓ |              |
|            |                        | copy to my calendar I Delete                                                                                                    | Edit event » |

Figure 2.5-2 Expanded search results

Α.

# 3 Field Technician Operations

### 3.1 Accessing / displaying jobs

Field technicians will login to Google Calendar in the same way as CSRs, but will use their own login details – see section 1. When logged in, a calendar showing just their jobs will be displayed. Clicking on "Day" will zoom in on the current day, showing details of jobs scheduled for that day.

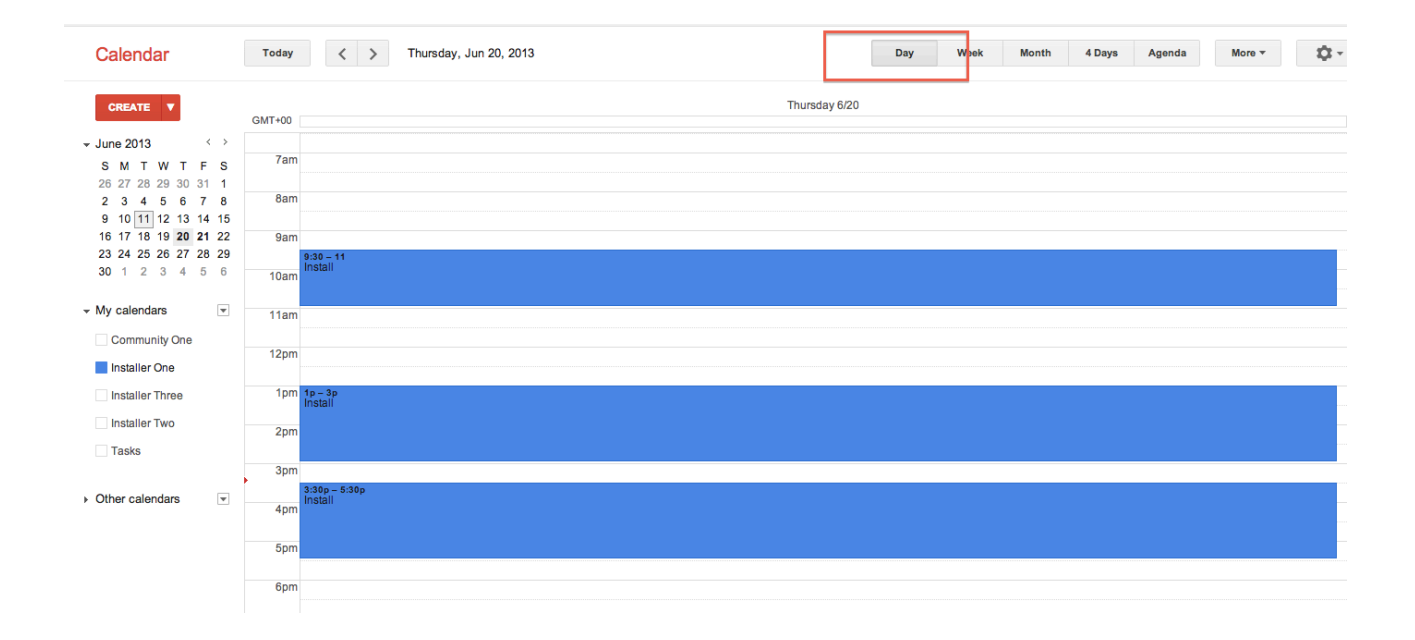

#### Figure 3.1-1 Default Day view

Clicking on an event will bring up a detailed display for that job:

| <b>4</b>      | SAVE Discard changes Delete More Actions                                                                        |                                                               |  |  |  |
|---------------|----------------------------------------------------------------------------------------------------|---------------------------------------------------------------|--|--|--|
| Install at A  | G Research                                                                                                    |                                                               |  |  |  |
| 6/20/2013     | 11:00am to 1:00pm 6/20/2013 Time zone                                                                           |                                                               |  |  |  |
| 🗌 All day 🔲 F | Repeat                                                                                                    |                                                               |  |  |  |
| Event details | Find a time                                                                                                    |                                                               |  |  |  |
| Where         | 225 Charlotte Street, NS B1P 6J7<br>map                                                                         | Add: Guests   <u>Rooms, etc.</u><br>Enter email addresses Add |  |  |  |
| Calendar      | Installer One +                                                                                                 |                                                               |  |  |  |
| Created by    | Paul Andrew Brennan                                                                                             | Guests can<br>☐ modify event                                  |  |  |  |
| Description   | Contact Joe Bloggs @ 555-1212<br>Nickname: jbloggs01                                                            | of invite others<br>of see guest list                         |  |  |  |
| Attachment    | Add attachment                                                                                                  |                                                               |  |  |  |
| Event color   |                                                                                                    |                                                               |  |  |  |
| Reminders     | No reminders set<br>Add a reminder                                                                              |                                                               |  |  |  |
| Show me as    | Available 💿 Busy                                                                                                |                                                               |  |  |  |
| Privacy       | Default      Public      Private                                                                                |                                                               |  |  |  |
|               | for a second and the second second second second second second second second second second second second second |                                                               |  |  |  |

Anotal Confidential Dropriatory

#### Figure 3.1-2 Job details

The "map" link [1] will bring up a Google Map of the location of the job, allowing the field technician to get driving instructions if required.

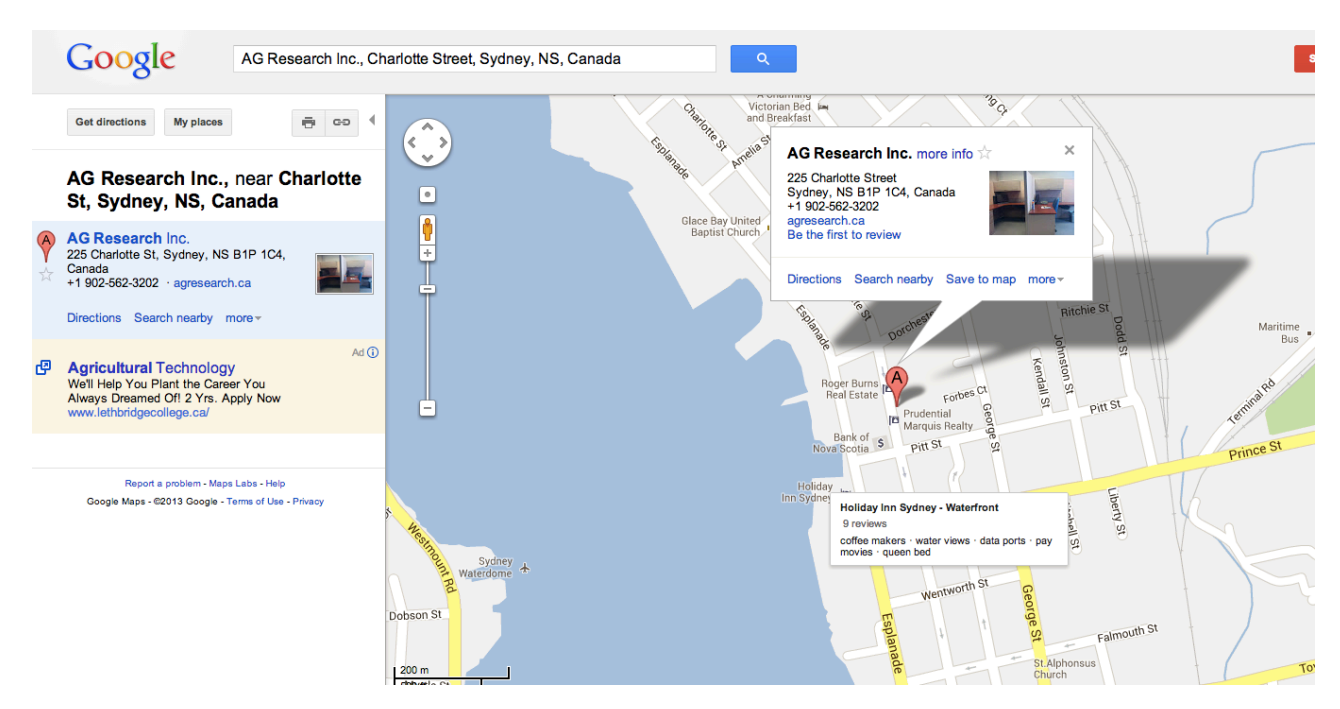

Figure 3.1-3 Google Map showing location of the job

### 3.2 Notifications

Google Calendar can be configured to send notifications of upcoming events to the field technicians, via email, pop-up messages and via SMS messages (depending on the service provider used).

To manage notifications, click on "Reminders and Notifications" :

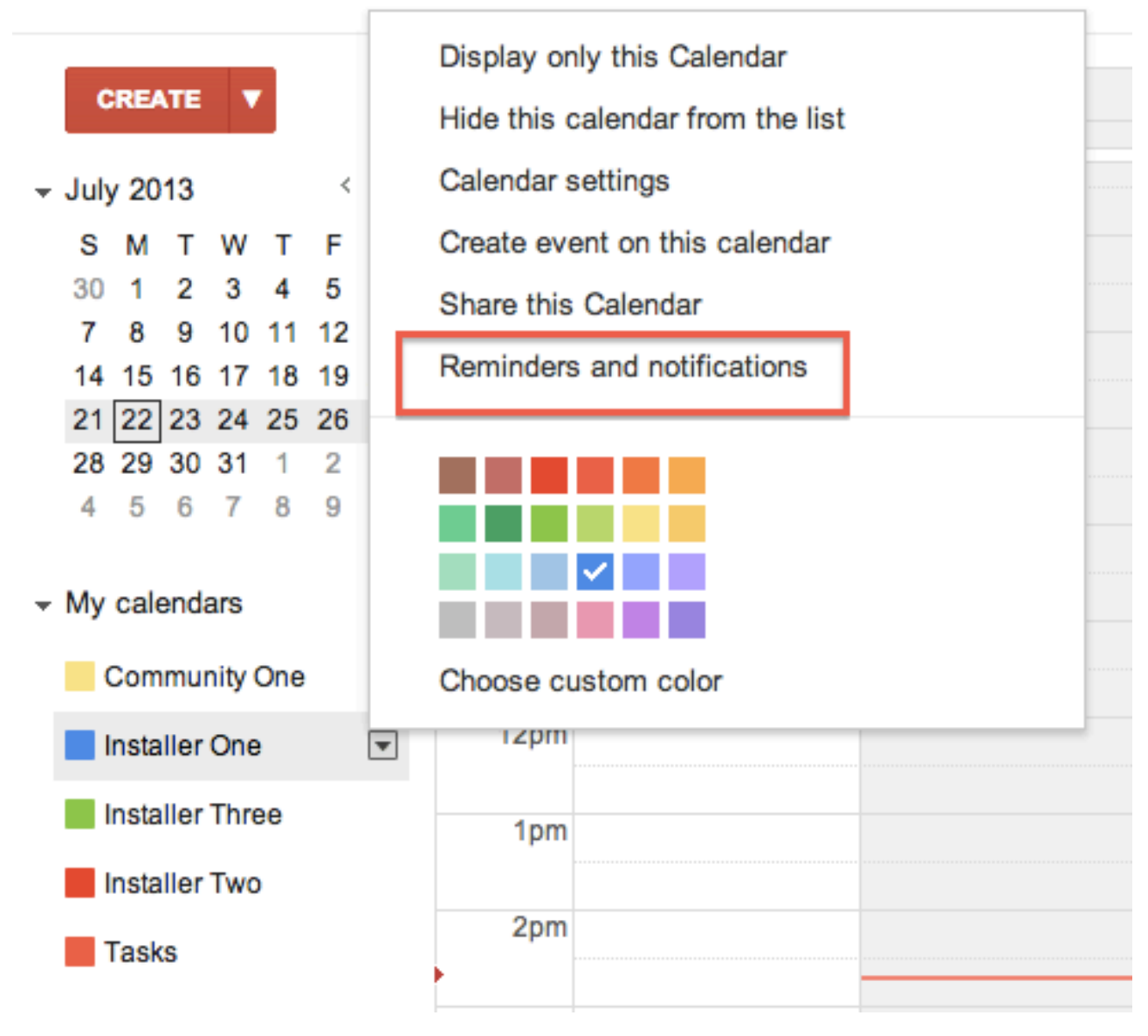

Figure 3.2-1 Accessing notifications

The notification details page will be displayed as shown below:

| Installer One Details                                                     |                                                                                                    |       |     |  |  |  |
|---------------------------------------------------------------------------|----------------------------------------------------------------------------------------------------|-------|-----|--|--|--|
| Calendar Details Share this Calendar Reminders and                        | Calendar Details Share this Calendar Reminders and notifications                                                 |       |     |  |  |  |
| « Back to calendar Save Cancel                                            |                                                                                                    |       |     |  |  |  |
| Event reminders: ⑦<br>Unless otherwise specified by the individual event. | No reminders set Add a reminder                                                                                  |       |     |  |  |  |
| Choose how you would like to be notified: 🔞                               |                                                                                                    | Email | SMS |  |  |  |
|                                                                           | New events:<br>Receive a notification when someone sends you an invitation to an event.                          | ۷     |     |  |  |  |
|                                                                           | Changed events:<br>Receive a notification when someone sends an update about a changed event.                    | ۷     |     |  |  |  |
|                                                                           | Canceled events:<br>Receive a notification when someone sends an update about a cancelled event.                 | ۷     |     |  |  |  |
|                                                                           | Event responses:<br>Receive a notification when guests respond to an event for which you can see the guest list. |       |     |  |  |  |
|                                                                           | Daily agenda:<br>Receive an email with your agenda every day at 5am in your current time zone.                   | ۷     |     |  |  |  |
|                                                                           | Set up your mobile phone to receive notifications                                                                |       |     |  |  |  |
| " Pack to calendar [ care ]                                               |                                                                                                    |       |     |  |  |  |

#### Figure 3.2-2 Notification details page

The default reminder can be configured to send an email to the field technician at a specified period before the event. Note that the Pop-up option will only work if the field technician is logged into Google Calendar at the time that the notification is due – therefore in general it is better to use the email option rather than the Pop-up option.

SMS notifications may be enabled by clicking on the link at [2] and following the displayed instructions.

The type of notifications to receive and how to receive them may be selected at [3] – the SMS option will become available if SMS notification setup was successful.

If selected, the "Daily agenda" option [4] will result in an email being sent early each morning giving details of the jobs that are scheduled for that day. The field technician can use this, along with the daily notification emails sent from SIMPLer, to plan their days work.

### 3.3 Agenda

If "Daily Agenda" is enabled (see section 3.2), Google Calendar will email the field technician an agenda at approximately 5am each morning. An example agenda can be seen below in fig. 3.3-1 – note that you can click on each item in order to open it up in Google Calendar to view the full details.

| Calendar                             | Today           | Monday, Jun       | 17, 2013                                               |
|--------------------------------------|-----------------|-------------------|--------------------------------------------------------|
| CREATE V                             | Expand All Coll | apse All          |                                                        |
| - June 2013 < →                      | Mon Jun 17      | 8:00am - 6:00pm   | ⊕ No Installs on Monday ⊠                              |
| S M T W T F S<br>26 27 28 29 30 31 1 | Wed Jun 19      | 8:00am - 6:00pm   | ⊕ No installs on Wed 1া                                |
| 2 3 4 5 6 7 8                        | Thu Jun 20      | 9:00am – 11:00am  | Not available first thing Thursday                     |
| 9 10 11 12 13 14 15                  |                 | 9:30am - 11:00am  | ⊕ Install                                              |
| 23 24 25 26 27 28 29                 |                 | 11:00am – 1:00pm  | HInstall at AG Research - 225 Charlotte Street, NS B1P |
| 30 1 2 3 4 5 6                       |                 | 11:30am – 2:00pm  | 🕀 İnstall                                              |
|                                      |                 | 12:00pm – 4:00pm  | 🕀 İnstall                                              |
| ✓ My calendars                       |                 | 1:00pm – 3:00pm   | 🕀 İnstall                                              |
| Community One                        |                 | 3:00pm – 6:00pm   | 🕀 Install                                              |
| Community One                        |                 | 3:30pm – 5:30pm   | 🕀 Install                                              |
| Installer One                        |                 | 4:30pm – 6:00pm   | ⊕ Install                                              |
| Installer Three                      | Fri Jun 21      | 10:00am – 12:00pm | ⊞ Install                                              |
| Installer Two                        |                 | 10:00am – 2:00pm  | 🕀 İnstall                                              |
| Tasks                                |                 | 11:00am – 1:00pm  | 🕀 Install                                              |
| _                                    |                 | 12:30pm – 3:00pm  | 🕀 Install                                              |
| • Other colordoro                    |                 | 1:30pm – 3:30pm   | ⊕ Instali                                              |
| <ul> <li>Other calendars</li> </ul>  |                 | 1:30pm – 4:30pm   | ⊕ Install                                              |
|                                      |                 | 5:00pm – 6:00pm   | ··· Repair                                             |

Showing events until 6/21/2013. Look for more

#### Figure 3.3-1 Sample Daily Agenda email

### 3.4 Smart Phone / PDA access

Google Calendar may also be accessed in the field, from smart phones or PDAs, by going to the usual URL (<u>http://www.google.com/calendar</u>) and logging in. A simplified daily schedule is displayed, as shown below. The field technician can click on links on the page to get more information on the event and display maps, etc.

|                                    | 16:43                           | 77% 💻 י    |
|------------------------------------|---------------------------------|------------|
| <b>〈</b> 14 Aug                    | Event Details                   | Edi        |
| [883] Jones,<br>installation       | Jeff, Main Street, Ne           | w York,    |
| Main St, Queen                     | s, NY, USA                      |            |
| Friday 14 Aug 2<br>from 16:00 to 1 | 2015<br>7:00                    |            |
| Calendar                           | <ul> <li>support@aze</li> </ul> | otel.com > |
| Alert                              | 10 minute                       | s before > |
| Notes                              |                                 |            |
| Details of the                     | installation                    |            |
| Details of the                     | installation                    |            |
| Details of the                     | installation                    |            |
| Details of the                     | installation                    |            |
| Details of the                     | installation                    |            |
| Details of the                     | installation                    |            |
| Details of the                     | installation                    |            |

Figure 3.4-1 Accessing Google Calendar from a smart phone

#### 3.5 Field engineer covering multiple communities

If a field engineer serves more than one community, their calendar may be shared with each of the communities (see section 4 for details on how to add a field engineer's calendar to a community). In this way, CSRs serving each community may add jobs for this field engineer. The field engineer's jobs will appear in each of the community calendars, and also on the field engineer's own calendar.

In the example above, field engineer "installer3" serves both community1 and community2. The figures below show how this field engineer's jobs (in green) appear in both community calendars and in their own calendar.

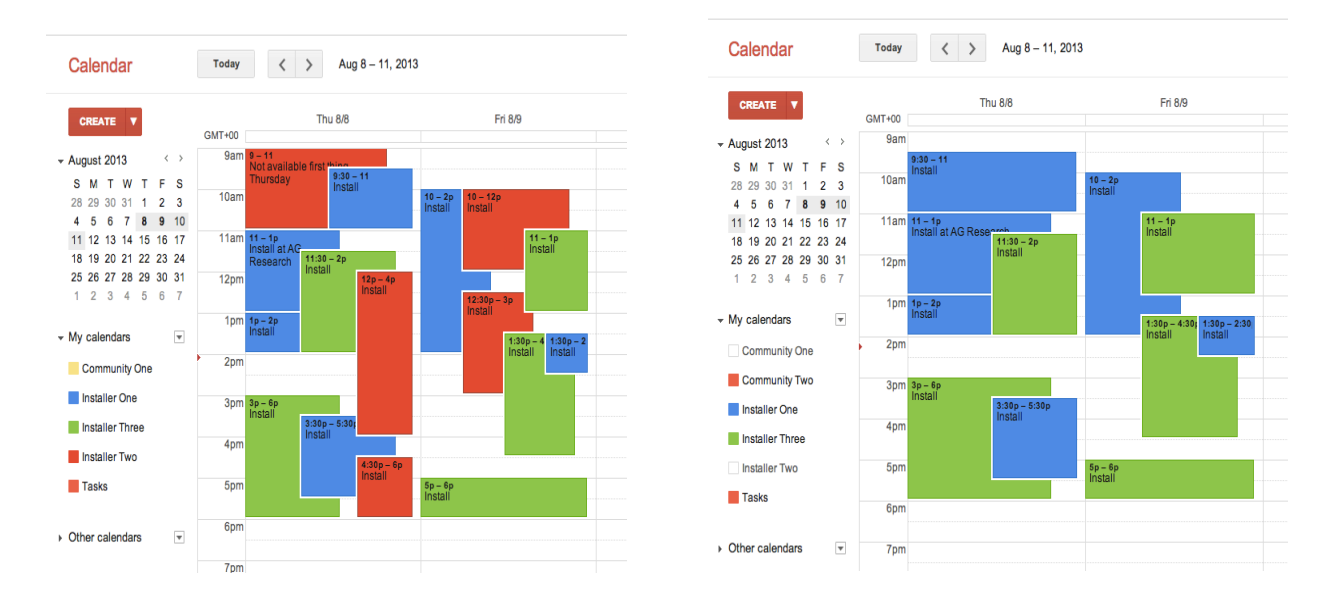

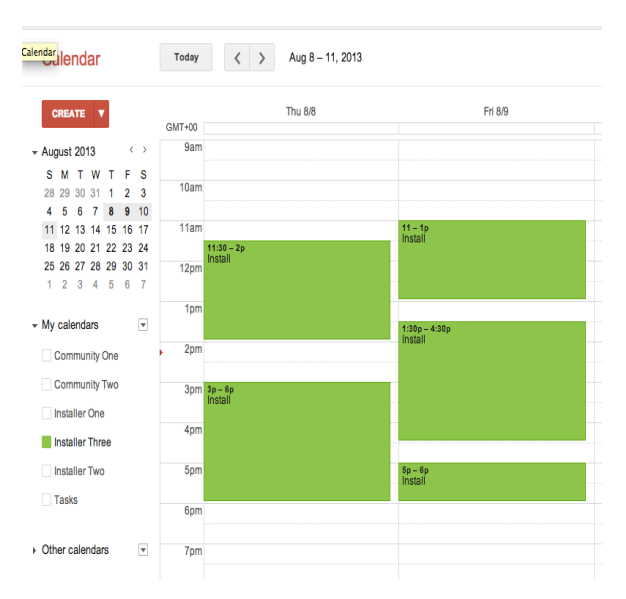

Figure 3.5-1 Example of field engineer serving more than one community

Azotel recommend that operators adopt a naming convention for each community – perhaps using a grid reference – and assign a unique prefix to each community. The same prefixes should then be applied to the field technician accounts. In this way a CSR will quickly be able to identify which community a field technician is local to, which will help with deciding which field technician jobs should be allocated to.

### 4 Adding Field Technicians

This section will outline the steps needed to add a new field technician to the shared Google Calendars.

#### PART A – Google Calendar setup

- 1. Each Field Technician will require their own email address. Typically, the Operator will wish to assign an email address from their own company email system.
- 2. Go to <u>http://calendar.google.com</u> and click on the "Create an account >>" button on the bottom right of the page to create a new account follow the instructions provided by Google.

| Google |                  |                                                                                                    |                         |                               |        | SIGN UP |
|--------|------------------|----------------------------------------------------------------------------------------------------|-------------------------|-------------------------------|--------|---------|
|        | Calei<br>Organiz | ndar<br>e your schedule and share events with friends                                                                                                    | Sign in                 |                               | Google |         |
|        | With Good        | ple's free online calendar, it's easy to keep track of life's important events all in one place.<br>Share your schedule<br>Let your family and friends see your calendar, and view schedules that others have shared<br>with you.        | Email<br>Password       |                               |        |         |
|        |                  | Get your calendar on the go<br>Access your calendar from your phone using its built-in calendar or mobile browser.<br>Never forget another event<br>Get event reminders via email or have text messages sent right to your mobile phone. | Sign in<br>Can't access | Stay signed in syour account? |        |         |
|        |                  | Learn more about Google Calendar »                                                                                                    |                         |                               |        |         |

#### Figure 4-1 Google Calendar – Login Screen

- 3. Validate new Google Calendar Account: In order to activate the account, you will need to either ask the installer to read their email and click on the "confirmation" link that will be included in an email from Google Calendar OR login to the new installers email account and click on the "confirmation" link on their behalf.
- 4. Setup SHARING within the new Google Calendar account:

NOTE: You will use the <u>full email</u> address as the UserId/Email in order to login - see top right of Fig 4-1 above.

Once logged in: Click on  $[1] \rightarrow$  Calendars Settings [2] and then "Share this calendar" [3] – Fig 4-2 and 4.3 below.

#### 22

| Calendar                                                                                                    | Today < > Jul 21 – 27, 2013                                                    |
|----------------------------------------------------------------------------------------------------|--------------------------------------------------------------------------------|
| CREATE       ▼         ✓ July 2013       ✓         S M T W T F       30 1 2 3 4 5         7 8 9 10 11 12       14 15 16 17 18 19         21 22 23 24 25 26       28 29 30 31 1 2 | Display only this Calendar       7/22         Hide this calendar from the list |
| 4 5 6 7 8 9<br>✓ My calendars  Community One  Community Two                                                                                                    | Choose custom color                                                            |
| <ul> <li>Installer One</li> <li>Installer Three</li> <li>Installer Two</li> <li>Tasks</li> </ul>                                                                                 | 1pm<br>2pm<br>3pm                                                              |

Figure 4-2 Google Calendar Settings – Share this Calendar

| Installer O      | ne Details          | -                           |
|------------------|---------------------|-----------------------------|
| Calendar Details | Share this Calendar | Reminders and notifications |
| « Back to calend | ar Save Cancel      |                             |
| Calendar Name:   |                     | Installer One               |

#### Figure 4-3 Share this Calendar

5. Enter the email address of the "Installation Area" calendar in [1] and select "Make changes to events" [2] under Permission Settings – Fig 4-3 below.

| Installer One Details                                                         |                                   |
|-------------------------------------------------------------------------------|-----------------------------------|
| Calendar Details Share this Calendar Reminders and notifications              |                                   |
| « Back to calendar Save Cancel                                                |                                   |
| Share this calendar with others Learn more                                    |                                   |
| Make this calendar public                                                     | See all event details \$          |
| Share this calendar with everyone in the organization University College Cork | See all event details \$          |
|                                                                               |                                   |
| Share with specific people                                                    |                                   |
| Person                                                                        | Permission Settings               |
| Enter email address                                                           | See all event details             |
| "112221525@umail.ucc.ie" <112221525@umail.ucc.ie>                             | Make changes AND manage sharing 🖌 |
|                                                                               |                                   |
| « Back to calendar Save Cancel                                                |                                   |

Figure 4-4 Google Calendar – Share with Installation Area Calendar

- 6. Click "Save".
- 7. If the Field Technician is to cover multiple Installation Areas, then repeat steps 4 to 5 for each additional Installation Area.

#### Part B - SIMPLer setup

 Login to each of the zones [1] in turn and go to Maintenance -> Installers and click "Add" [2] – Fig 4-4 below. Enter the installers name, a nickname for them and the usual email address in the "Email" AND "Google Calendar" fields. You can ignore the "Username" field. Click "Add"

|                                    | El logit: justyna | °                |                                  |                 | SIMPLer                         |
|------------------------------------|-------------------|------------------|----------------------------------|-----------------|---------------------------------|
| Dashboard Map                      | Customers Invokes | Products Network | k Hotsports Radius Tools         | Eitlings Logout | Q Queidearch                    |
| Installers<br>Results 1 - 20 of 20 | Search :          |                  |                                  | Number of resu  | ults to display per page : [ 10 |
| ld Nickname                        | Name              | Phone            | Email                            | Username Googl  | e Calendar                      |
| 1 Diaz                             | Sammie Diaz       | 434-585-5088     | SammieRDiaz@pookmail.com         | Diaz            | <u>On</u>                       |
| 2 Richards                         | Julie Richards    | 831-393-7943     | JulieARichards@dodgit.com        | Richards        | Ôn                              |
| 3 Browne                           | Jonathon Browne   | 503-343-5543     | JonathonABrowne@mailinator.com   | Browne          | Ğ                               |
| 4 Hil                              | Robert Hill       | 501-372-5455     | RobertMHil@trashymai.com         | HI              | Ğø                              |
| 5 Truelove                         | Bobby Truelove    | 302-371-6337     | BobbyATruelove@mailinator.com    | Truelove        | Ğ                               |
| 6 Spencer                          | Harriet Spencer   | 574-583-1765     | Harriet/Spencer@pockmail.com     | Spencer         | Ôo                              |
| 7 Nova                             | Israel Nova       | 212-685-8217     | Israel,Nova@trashymail.com       | Nova            | 0o                              |
| 8 Bautista                         | Herlinda Bautista | 580-710-8614     | Herlinda.Bautista@mailinator.com | Bautista        | Ğo                              |
| 9 Meldrum                          | Barbara Meldrum   | 620-243-4690     | Barbaral, Meldrum@trashymail.com | Meidrum         | <u>Go</u>                       |
| 10 Gaul                            | Rachelle Gaul     | 405-573-4193     | RachelleEGaul@spambob.com        | Gaul            | <u>Ô</u>                        |
| 11 Tucker                          | Dale Tucker       | 270-835-3147     | DaleNTucker@spambob.com          | Tucker          | <u> </u>                        |
| 12 Webb                            | Josephine Webb    | 918-454-0486     | Josephine //Webb@mailinator.com  | Webb            | 0o                              |
| 13 Hoke                            | Anne Hoke         | 262-689-6668     | AnneiWHoke@pookmail.com          | Hoke            | <b>O</b> o                      |
| 14 Ruiz                            | Leslie Ruiz       | 973-749-0141     | LesleORuiz@spambob.com           | Ruiz            | <u>Ô</u> o                      |
| 15 Macdonald                       | Roger Macdonald   | 940-784-2821     | RogerRMacdonald@dodgit.com       | Macdonald       | 00                              |
| 16 Jackson                         | Debra Jackson     | 212-738-5376     | DebraTJackson@spambob.com        | Jackson         | 0 O                             |
| 17 Gibson                          | Richard Gibson    | 978-422-1997     | RichardDGbson@pookmail.com       | Gibson          | 0 O                             |
| 18 Gaynor                          | Keith Gaynor      | 303-516-0363     | Keith/VGaynor@trashymail.com     | Gaynor          | <u>Oo</u>                       |
| 19 Nettles                         | Bity Netlies      | 601-621-0759     | Betty Nettles@dodgit.com         | Nettles         | <u>Ô</u> o                      |
| 20 Longin                          | Mable Lewis       | 215-638-8123     | MableRLewis/Bmailinator.com      | Lowis           | 0.                              |

Figure 4-5 Google Calendar – Share with Installation Area Calendar

# Annex A: References

|  | A.1 | Link References |
|--|-----|-----------------|
|--|-----|-----------------|

- [L1] <u>http://www.azotel.com/</u> Azotel homepage.
- [L2] <u>http://www.google.com/calendar</u>

Access to Google Calendar

[L3] <u>http://www.google.com/support/calendar/?hl=en</u>

Google Calendar Help Centre

### Annex B: Abbreviations / Definitions

CI SIMPLer Customer Issue – tracking number used in SIMPLer for all customer issues

CSR Customer Service Representative

DISPATCH Coordinates work of Field Engineers / Installers

PDA Personal Digital Assistant – e.g. Blackberry, Palm Pilot, iPaq, etc.

# Annex C: Change history

| Change history |         |                                                                       |     |     |  |  |
|----------------|---------|-----------------------------------------------------------------------|-----|-----|--|--|
| Date           | Author  | Subject/Comment                                                       | Old | New |  |  |
| 06/08/08       | sjs     | Original                                                              | N/A | 001 |  |  |
| 08/08/08       | sjs     | Updated after review                                                  | 001 | 002 |  |  |
| 17/08/08       | oharej  | Updates based on Seaside process                                      | 002 | 003 |  |  |
| 06/03/09       | Oharej  | Updated Section 4 to document adding of new Field Technicians         | 003 | 004 |  |  |
| 23/01/10       | Oharej  | WISPer $\rightarrow$ SIMPLer                                          | 004 | 005 |  |  |
| 24/11/11       | Justyna | Updated screenshots                                                   | 005 | 006 |  |  |
| 13/06/13       | paul    | Changed doc's title, copyright and correct year, doc num on all pages | 006 | 100 |  |  |
| 23/07/13       | paul    | Updated screenshots                                                   | 100 | 101 |  |  |
| 12/08/15       | Emma    | Updated screenshot for smartphone                                     | 101 | 102 |  |  |
| 28/08/15       | emma    | Updates to the calendar to include any improvements to the process    | 102 | 103 |  |  |
| 03/11/15       | emma    | Updated to Section 1.2                                                | 103 | 104 |  |  |
| 04/04/16       | emma    | Reviewed                                                              | 104 | 105 |  |  |